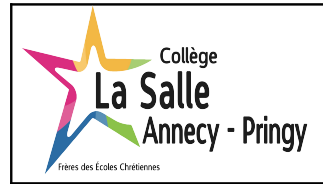

# MODE D'EMPLOI PARCOUREO

**BDIO 2024-2025** 

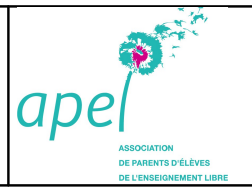

#### **1 - Accéder à Parcouréo et se connecter**

Allez à l'adresse : <u>www.parcoureo.fr</u> Renseignez votre **identifiant** et votre **mot de passe** 

### 2 - Découvrir son Espace Perso

Une fois connecté, vous accédez à votre Espace perso.

Vous pouvez commencer par aller dans le module « Mieux me connaitre », pour faire le point sur vos idées de départ.

Vous y trouvereu aussi les métiers que vous avez séléctionné dans vos favoris, les résultats des questionnaires....

## **<u>3 - Explorer l'Encyclo-métiers</u>**

Vous avez accès à plus de 1200 fiches métiers.

Pour les découvrir il est possible de faire une recherche par métiers, par familles d'intérêts, par mots-clés ou par domaines professionnels.

Il est ensuite possible de filtrer la liste des métiers en fonction de 2 critères :

- niveau de formation
- domaine professionnel

Pour chaque métier, il est possible :

- d'ajouter un commentaire personnel concernant le métier
- d'ajouter le métier aux métiers favoris
- d'ajouter le métier aux métiers à comparer
- d'afficher le métier « en bref » ou la fiche métier complète

## <u>4 – Explorer Inforizon</u>

<u>Questionnaires</u> : 2 questionnaires d'intérêts pour mieux se connaître, identifier les familles et sous familles de métiers qui vous correspondent le plus.

<u>Quiz Métiers</u> : 11 quiz Métiers pour tester ses connaissances sur les métiers et « bousculer » les idées reçues. Testez ses connaissances sur les métiers en répondant à des questions étonnantes.

Préférences : Découvrir des métiers à partir d'une sélection de préférences qui nous intéressent le plus.

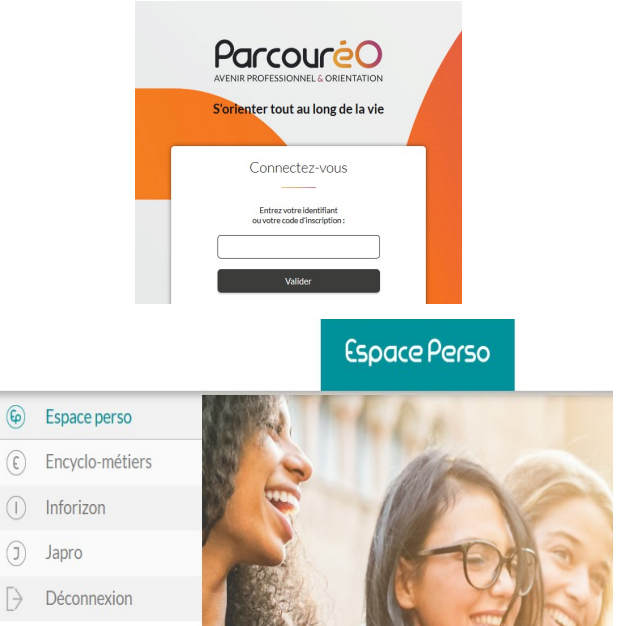

| Encyclo-1                                                  | néliers DeAàz Familius Motordes Domaines Codes ROME                            | Métarie BESCOND<br>Retour dans l'espace consetter | ₽               |
|------------------------------------------------------------|--------------------------------------------------------------------------------|---------------------------------------------------|-----------------|
| < Retour 🗼 > Prope                                         | uition de métiers                                                              | ★ 0 D Metier favori → D Metier à compor           | , > () <b>-</b> |
| Recherche p                                                | ar métier                                                                      | Saisissez le tître de métier                      | ٩               |
| Som taby<br>1237 Avec filoss<br>matters<br>Sold<br>meticrs | CLASSER LES MÉTIERS<br>Crite-alphabélique O Donaine pro. O Niveou de formation | o 🕀 o 🚖                                           | •               |
| Liste sans filtre                                          | A B C D E F G H I J K L M N O P Q R S T U V W X                                | ΥZ                                                |                 |
| MODIFIER LES FILTRES                                       | Accastilieuse                                                                  | □ ☆                                               | □ →             |
|                                                            | Accessoiriste spectacle                                                        | <b>口</b> 公                                        | í →             |
|                                                            | Accompagnante sociale de la vie en structure collective                        | <b>口</b> ☆                                        | j →             |
|                                                            | Accompagnatrice de tourisme équestre                                           | <b>口</b> ☆                                        | ∅ →             |
|                                                            | Accompagnatrice de voyages                                                     | <b>口</b> ☆                                        | □ →             |
|                                                            |                                                                                |                                                   | -               |